## 将普通视频转换成 6410 支持的硬解格式的方法

本文档由友善之臂(www.arm9.net)提供

## 将视频转换成 MP4 格式

使用软件 Aimersoft iPhone Converter Suite 可以将视频转换成 6410 上可硬解 播放的 MP4 视频格式,这个软件本来是用于 iPhone 视频转换的,但由于 iPhone 1 代用的 CPU 就是 6410,所以也适用于 Mini6410/Tiny6410,注意,我们使用的 Aimersoft iPhone Converter Suite 版本是 1.1.32,我们推荐你使用这个版本,因为 iPhone 在不断升级换代,不保证其它版本能够使用。

Aimersoft iPhone Converter Suite 的主界面以下图所示:

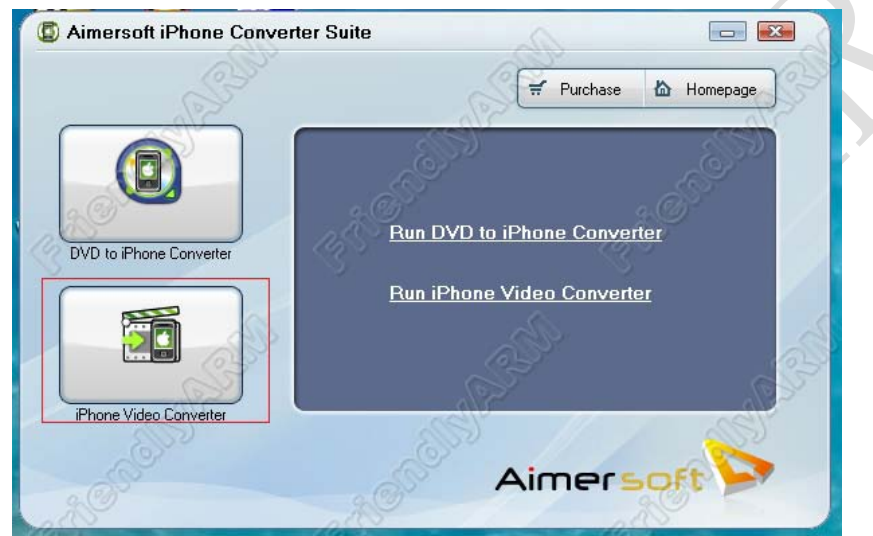

在界面上点击 iPhone Video Converter, 弹出如下界面:

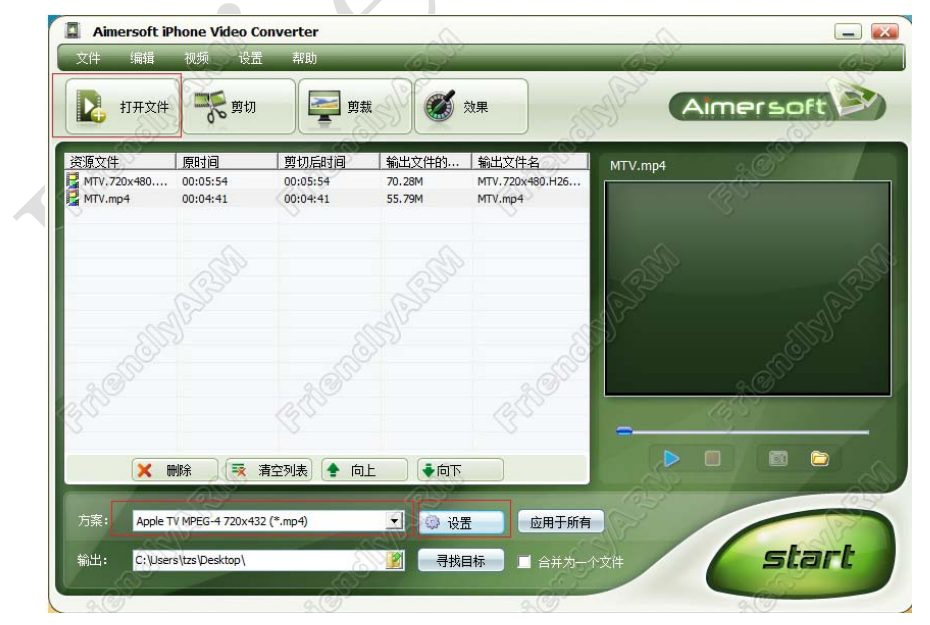

在界面上通过点击"打开"来选择你要转换的视频文件,然后在界面下方的 方案中选择"Apple TV MPEG-4 720X432(\*.mp4)",然后点击"设置"按钮,弹 出视频格式设置对话框,按下图红色标出的设置项进行设置:

| L | 视频   | JE 11111EG-1720X132 | ( .mp-r) |                     |  |  |  |
|---|------|---------------------|----------|---------------------|--|--|--|
|   | 分辨率: | 720*432             | • ] 帧率:  | 29.97 fps 💌         |  |  |  |
| 3 | 编码器: | Xvid                | -] 码率:   | 1500 kbps           |  |  |  |
| S | 音频   |                     |          |                     |  |  |  |
|   | 采样率: | 44100 Hz            | ▼ 声道:    | 2 Channels Stereo 💌 |  |  |  |
|   | 编码器: | AAC                 | ▼ 码率:    | 128 kbps 💌          |  |  |  |

点击"确定"回到主界面,点右下角的 Start 开始转换视频。

## 将视频转换成 H264 格式

使用软件 MediaCoder 可以将视频转换成 6410 上可硬解播放的 H264 视频格式,在编写本文时我们使用的 MediaCoder 版本是 0.7.5.4740,它是一个免费的软件,可以到它的官方网站 http://www.mediacoder.cn/下载。

启动 MediaCoder, 主界面如下图所示, 请在主界面中, 点击左上角的 "+" 号选择要转换的视频, 然后, 请参考下图中红色标出的视频配置进行设置:

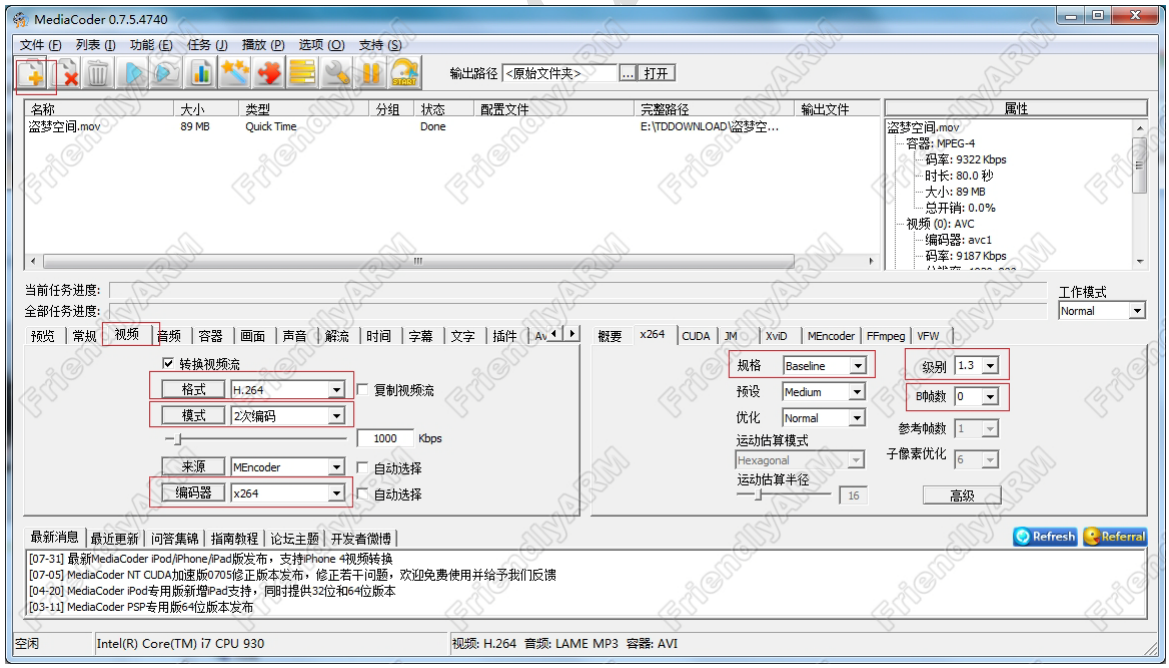

在上图中,我们将视频格式设置为H.264、二次编码、编码器使用 x264、规格为 Baseline 等,这些设置是根据 6410 的硬解能力来设定的,继续参考下图配置其它的视频参数:

| nediaCoder 0.7.5.4740                                                                                                    | 6                                                                                                    |                                      | A.                            |                                                                                                    | 0                                                                                                    |                       |
|----------------------------------------------------------------------------------------------------|----------------------------------------------------------------------------------------------------|--------------------------------------|-------------------------------|----------------------------------------------------------------------------------------------------|----------------------------------------------------------------------------------------------------|-----------------------|
| 文件 (5) 列表 (1) 功能 (6)                                                                                                    | <ul> <li>任务(1) 播放(P)选项(2)支持(</li> <li>▲</li> <li>▲<!--</th--><th>8)<br/>輸出路径 &lt;原始文件夹&gt;</th><th>… 打开</th><th>and the second second s</th><th>a faile and the second second s</th><th></th></li></ul> | 8)<br>輸出路径 <原始文件夹>                   | … 打开                          | and the second second s | a faile and the second second s |                       |
| 名称<br>盗梦空间.mov                                                                                                    | 大小 类型 分组<br>89 MB Quick Time                                                                                                    | 图 状态 配置文件<br>Done                    | 完整路径<br>E:\TDDOWNLOAD\盗梦空     | 输出文件<br>· 盗                                                                                                    | <u> 歴性</u>                                                                                                    |                       |
| <ul> <li>▲ 当前任务进度:</li> <li>金部任务进度:</li> <li>務受   常规   视频   音:</li> </ul>                                                                                                    | 係 容器 回面 声音 第流 时间<br>容器 AVI ・・・・・・・・・・・・・・・・・・・・・・・・・・・・・・・・・・・                                                                                                    | ==================================== | 観要   MP46ox   MK/Merge   MEnc | coder FFmpeg PMP Mux                                                                                                    | - 编码器: avc1<br>- 码率: 9187/Kbps<br>(14)*** - 500 - 500                                                                                                    | Ţ<br>工作模式<br>Normal ▼ |
| 最新道题「品话面菜」」词题                                                                                                    |                                                                                                    |                                      | 附加                            | 令行参数                                                                                                    | 高级<br>② Re                                                                                                    | resh Creat            |
| [07-31] 最新MediaCoder iPod           [07-5] MediaCoder NT CUDA           [04-20] MediaCoder NT CUDA           [04-20] MediaCoder SP5专用           [03-11] MediaCoder SP5专用           空闲         Intel(R) Core | (第一時) 1時時98년 102年20 万支車(16)<br>(Phone)Pad版友布、支持Phone 470時後4<br>加速版0705総正版本发布,修正若干问题<br>版新增Pad支持,同时提供32位和64位版4<br>版64位版本发布 (TM) i7 CPU 930                                                                                                    | ↓ 欢迎免责使用并给予我们反馈                      | MP3 容器: AVI                   |                                                                                                    | Refi <sup>eld</sup>                                                                                                    |                       |

在上图中,将容器设置为 avi,再点击"画面"选项卡,参考下图将视频设置为最大 720x400,并根据比例动态设置高度, 6410 支持的最大硬解分辨率了 是 720x480 30fps,所以不能设置超过这个规格的分辨率:

| nediaCoder 0.7.5.4740                                                          | 2.                                     |                                                                                                    | 5                                 | 20                                      |                             | - 0 <b>X</b>   |
|--------------------------------------------------------------------------------|----------------------------------------|----------------------------------------------------------------------------------------------------|-----------------------------------|-----------------------------------------|-----------------------------|----------------|
| 文件 (F) 列表 (I) 功能 (E) 任务 (J) 播                                                  | 故 (P) 选项 (Q) 支持 (S)                    |                                                                                                    | 32                                | S                                       |                             |                |
|                                                                                | 🗲 📃 🖄 🔢 🞑 🕴                            | 輸出路径 <原始文件夹>                                                                                                    | 打开                                |                                         | P                           |                |
| 名称    大小    类                                                                  | 型                分组  状态                | 配置文件                                                                                                    | 完整路径                              | 輸出文件                                    | 属性                          |                |
| 盗梦空间.mov 89 MB Qu                                                              | uick Time Done                         |                                                                                                    | E:\TDDOWNLOAD\盗梦空                 |                                         | 盗梦空间.mov<br>容器: MPEG-4      | â              |
|                                                                                |                                        |                                                                                                    |                                   |                                         | 码率: 9322 Kbps               | 2              |
| E C                                                                            |                                        |                                                                                                    |                                   | 4                                       | 大小: 89 MB                   | C C C          |
| Ŭ                                                                              |                                        |                                                                                                    |                                   |                                         | ──…总开销: 0.0%<br>视频 (0): AVC |                |
|                                                                                |                                        | 6                                                                                                    | 6                                 | an                                      | 编码器: avc1                   |                |
|                                                                                | C3 <sup>m</sup>                        | - Col                                                                                                    | 2                                 | 3.                                      | 1)*1>7= 107 KDps            | *              |
| 当前任务进度:                                                                        | - AP24                                 | (P2)                                                                                                    | all a                             | >                                       |                             | 工作模式<br>Normal |
| 主即に方を良い                                                                        | 而                                      | 文字 ↓ 插供 ↓ ▲ ◆ ↓   概                                                                                                    | æ                                 |                                         |                             |                |
|                                                                                |                                        |                                                                                                    | 标格式                               |                                         | SC                          | -              |
|                                                                                | 20×400 ▼ □ 宽度 ▼ 高度                     |                                                                                                    | · 容器: AVI<br>- 混流: FFmpeg         |                                         |                             | 2851           |
| <b>一</b> 宽高比 福                                                                 | ₩15-000                                | 3~   -                                                                                                    | 视频: H. 264                        |                                         |                             |                |
| 画面裁剪□□                                                                         | isabled ▼                              |                                                                                                    | - 模式: 2次编码                        |                                         |                             |                |
|                                                                                | 〒 仅降低帧率                                |                                                                                                    | ——码率: 1000 Kbps<br>——分辨率: 720x400 |                                         |                             |                |
| 效果                                                                             | 见频源画面处理 🗾                              | SP .                                                                                                    | — 反交错: Auto                       |                                         |                             | -              |
| - aller                                                                        | ades                                   | all                                                                                                    |                                   | 2                                       | alles                       |                |
| 最新消息 最近更新 问答集锦 指南教程                                                            | 论坛主题   开发者微博                           | - Contraction of the second second se |                                   |                                         | Q Refre                     | sh 🥞Referral   |
| [07-31] 最新MediaCoder IPOd/IPhone/IPad版及<br>[07-05] MediaCoder NT CUDA加速版0705修正 | m,又Himone HRANKAA<br>版本发布,修正若干问题,欢迎免费修 | 使用并给予我们反馈                                                                                                    |                                   |                                         |                             | S              |
| [04-20] MediaCoder iPod专用版新增Pad支持,<br>[03-11] MediaCoder PSP专用版64位版本发布         | 同时提供32位和64位版本                          |                                                                                                    |                                   |                                         |                             |                |
|                                                                                |                                        |                                                                                                    |                                   | ~~~~~~~~~~~~~~~~~~~~~~~~~~~~~~~~~~~~~~~ | Ś                           | <u> </u>       |
| 全内 Intel(R) Core(TM) i7 CPU 93                                                 | 0                                      | 视频: H.264 首频: LAME MP                                                                                                    | 3 容酷: AVI                         |                                         |                             | //             |

一切就绪后,点击工具栏上的 Start 开始转换视频。